## Как определить "разрядность" операционной системы Windows

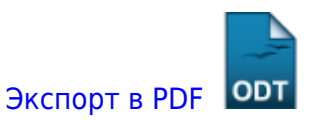

Дата создания: 2022/04/25 08:31 (C) mihanik

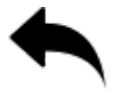

Для того, чтобы определить разрядность операционной системы Windows есть два способа.

**Первый**, - простой и действенный, но неправильный. **Второй**, - правильный, но по-сложнее.

## Способ 1.

Зайдите на системный диск (диск «с:\»)

Если вы увидите там папку с именем C:\Program Files (x86), значит, у вас 64-хразрядная операционная система. Если такой папки нет, то у вас 32-хразрядная операционная система.

| <u>گ</u> د <i>ו</i>                                                                                                    |                           |                                                |                 |        |                                         |   | io × |
|----------------------------------------------------------------------------------------------------|---------------------------|------------------------------------------------|-----------------|--------|-----------------------------------------|---|------|
| 🗿 🕒 * Конъютер * Локальный диск (С:) *                                                                                                    |                           | <ul> <li>Понокі Локальный диск (Сі)</li> </ul> | _               | 22     |                                         |   |      |
| Файл Правка Внд Сервнс Справка                                                                                                    |                           |                                                |                 |        |                                         |   |      |
| Упорядочить 👻 Общий доступ 👻 Записать на оп                                                                                                    | тичерний диск Новая папка |                                                |                 |        | 1 ( ) ( ) ( ) ( ) ( ) ( ) ( ) ( ) ( ) ( | • |      |
|                                                                                                    | MHR .                     | Дата изменения                                 | Twn +           | Разнер |                                         |   |      |
|                                                                                                    |                           |                                                |                 |        |                                         |   |      |
|                                                                                                    |                           |                                                |                 |        |                                         |   |      |
|                                                                                                    |                           |                                                |                 |        |                                         |   |      |
|                                                                                                    | A Program Files           | 14.04.2022 16:36                               | Папка с фейлени |        |                                         |   |      |
|                                                                                                    | Program Files (x86)       | 12.04.2022 11:06                               | Папка с фейлени |        |                                         |   |      |
|                                                                                                    |                           |                                                |                 |        |                                         |   |      |
|                                                                                                    |                           |                                                |                 |        |                                         |   |      |
|                                                                                                    |                           |                                                |                 |        |                                         |   |      |
| and the second second se |                           |                                                |                 |        |                                         |   |      |
|                                                                                                    |                           |                                                |                 |        |                                         |   |      |
|                                                                                                    |                           |                                                |                 |        |                                         |   |      |
|                                                                                                    |                           |                                                |                 |        |                                         |   |      |
|                                                                                                    |                           |                                                |                 |        |                                         |   |      |
|                                                                                                    |                           |                                                |                 |        |                                         |   |      |
|                                                                                                    |                           |                                                |                 |        |                                         |   |      |
|                                                                                                    |                           |                                                |                 |        |                                         |   |      |
|                                                                                                    |                           |                                                |                 |        |                                         |   |      |
|                                                                                                    |                           |                                                |                 |        |                                         |   |      |
| Элементов: 18                                                                                                    |                           |                                                |                 |        |                                         |   |      |
| ~                                                                                                    |                           |                                                |                 |        |                                         |   |      |

## Способ 2.

1. Кликаем левой кнопкой по «кнопке» «Пуск»

2. Правой кнопкой кликаем по «Компьютеру»

update 2022/0

3. Левой кнопкой мыши выбираем «Свойства»

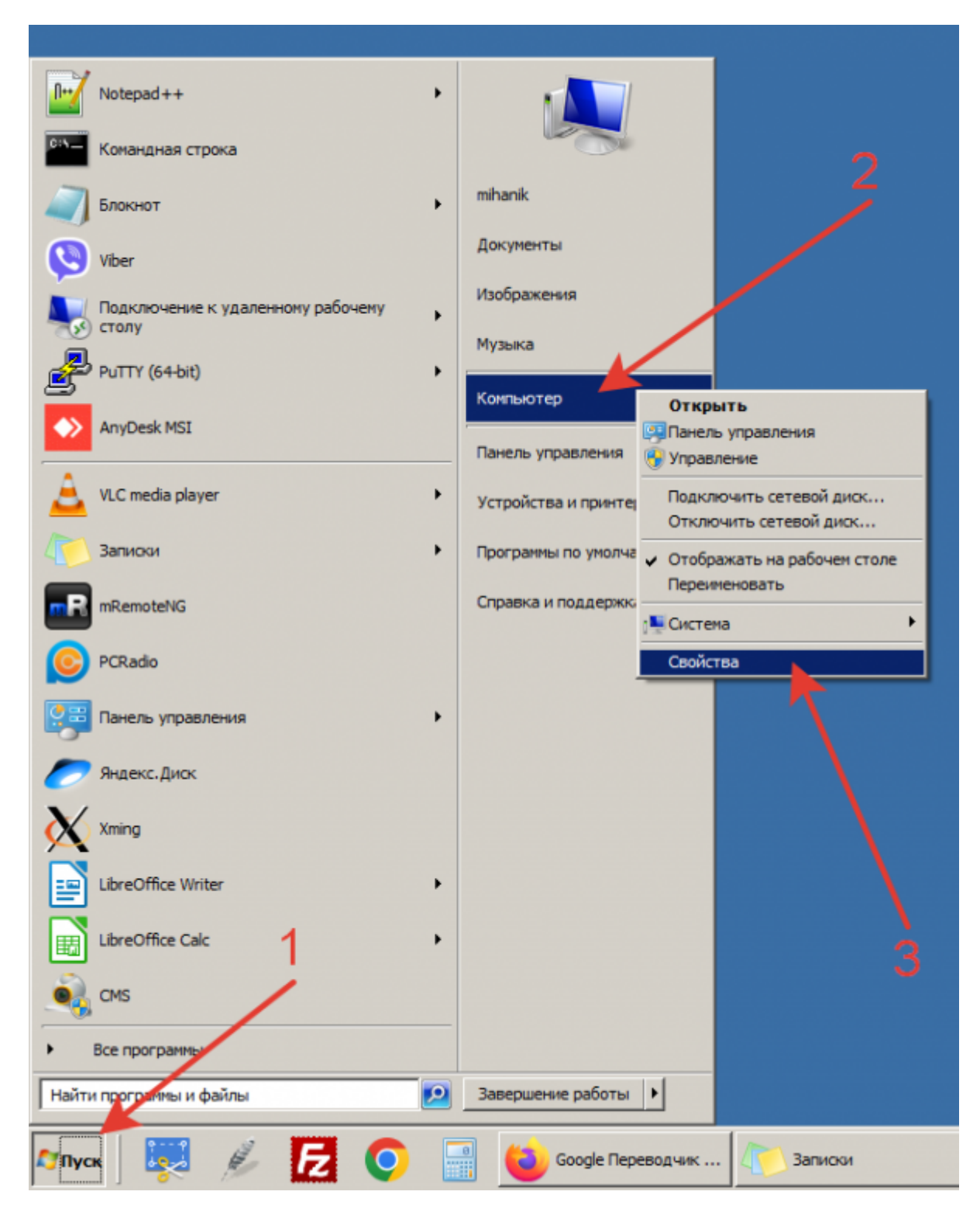

Видим свойства системы

2024/01/25 09:37

3/3

| 🛃 Панель управления \Все элемен                                                            | ты панели управления\Сис                                     | ена                                               |                                                                                                    |  |
|--------------------------------------------------------------------------------------------|--------------------------------------------------------------|---------------------------------------------------|----------------------------------------------------------------------------------------------------|--|
| ОТО 🤨 • Панель управления • Все алементы панели управления • Система                       |                                                              |                                                   | <ul> <li>Понох в панели управления</li> </ul>                                                                                                    |  |
| Файл Превка Бид Серенс Спр                                                                 | patros                                                       |                                                   |                                                                                                    |  |
| Панель управления - донашняя Просмотр основных сведений о вашем конпьютере  Фидане Windows |                                                              |                                                   | 9                                                                                                    |  |
| 😵 Настройка удаленного доступа                                                             | © Корпорация Майкросс                                        | фт (Microsoft Corp.), 2009. Все права зашищены.   |                                                                                                    |  |
| 😵 Зацита системи                                                                           | Service Pack 1                                               |                                                   |                                                                                                    |  |
| Дополнительные параметры     октямы                                                        |                                                              |                                                   |                                                                                                    |  |
|                                                                                            | Систена                                                      |                                                   |                                                                                                    |  |
|                                                                                            | Прокаводителы                                                | ИП Медведев М.Н.                                  |                                                                                                    |  |
|                                                                                            | Оценка:                                                      | Big Индекс производительности Windows             |                                                                                                    |  |
|                                                                                            | Rpoueccop:                                                   | Pentium(R) Dual-Core CPU T4400 @ 2.20GHz 2.20 GHz |                                                                                                    |  |
|                                                                                            | Установленная панять<br>(ОЗУ):                               | 8,00 F6                                           |                                                                                                    |  |
|                                                                                            | Тип системы:                                                 | 64-разрядная операционная система                 |                                                                                                    |  |
|                                                                                            | Перо и сенсарный ввод                                        | Перо и сенсорный евод недоступны для этого экрана |                                                                                                    |  |
|                                                                                            | Поддержка ИП Меняедев М                                      | H                                                 |                                                                                                    |  |
|                                                                                            | Ночер Гелефона:                                              | +7-915-743-17-08                                  |                                                                                                    |  |
|                                                                                            | Часы работы службы<br>поддержког:                            | 9:00-18:00                                        |                                                                                                    |  |
|                                                                                            | Be6-cairt:                                                   | Техническая поддержка                             |                                                                                                    |  |
|                                                                                            | Иня конпьютера, иня донен                                    | а и паранетры рабочей группы                      |                                                                                                    |  |
|                                                                                            | Конлькотер:                                                  | my-notebook                                       | <del>@</del> Изненить                                                                                                    |  |
|                                                                                            | Полное иня:                                                  | my-notebook                                       | паранетры                                                                                                    |  |
|                                                                                            | Onvica-we:                                                   |                                                   |                                                                                                    |  |
|                                                                                            | Рабочая группа:                                              | WORKGROUP                                         |                                                                                                    |  |
|                                                                                            | Aktrikaujin Windows                                          |                                                   |                                                                                                    |  |
|                                                                                            | Активация Windows выл                                        | 0.RHEH8                                           | Ballopak                                                                                                    |  |
| См. также                                                                                  | Код продукта: 55041-033-0831286-96827 Изменить ключ продукта |                                                   | Pacific Hack To Have been and the prevention                                                                                                    |  |
| Центр поддержки                                                                            |                                                              |                                                   | Microsoft                                                                                                    |  |
| Центр обновления Windows                                                                   |                                                              |                                                   | Protocol and a second a second |  |
| Очетчики и средства<br>производительности                                                  |                                                              |                                                   |                                                                                                    |  |

## 1 Наверх 1

!

В моей WIKI постоянно ведётся какая-то работа со статьями. Если у вас возникли вопросы или замечания, можете их отправлять на почту **support@mihanik.net** 

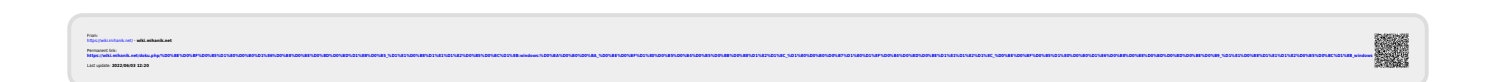